## **RETOUCHER UNE PHOTO AVEC PHOTOSHOP**

Ouvrir la photo, la **dupliquer** et fermer l'original. L'**enregistrer en PSD** ("Fichier-Enregistrer sous" puis sélectionner "PSD"). Laisser l'**historique** affiché (par le menu Fenêtre-Historique) pour pouvoir faire marche arrière en cas de mauvaise manœuvre.

1. Recadrer l'image avec l'outil "**Recadrage**" situé dans la barre d'outils. Entrer les valeurs (pour le format  $A4 = 21 \times 29,7$  par exemple), sinon recadrer librement. Valider clic droit.

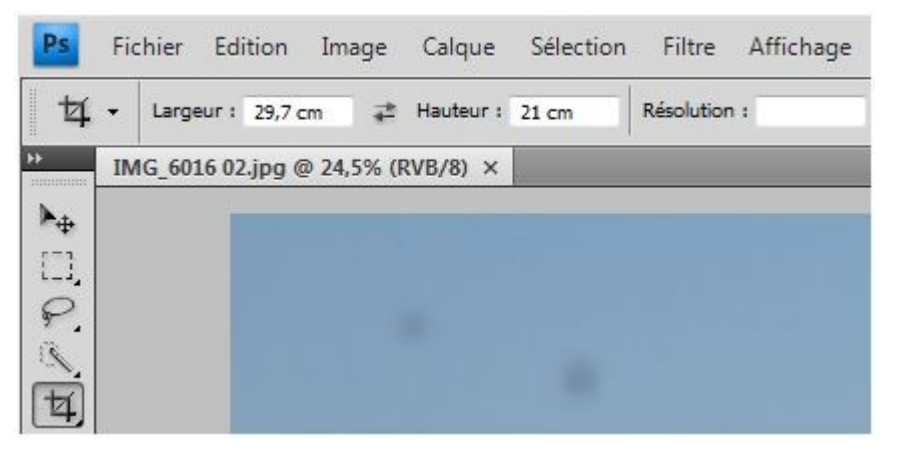

2. **Régler les niveaux**, "Image-Réglages-Niveaux", faire le point noir avec la pipette de gauche. Si nécessaire faire le point blanc avec la pipette de droite. Cliquer sur la case "Aperçu" pour voir avant/après. Valider sur "OK".

On peut aussi régler les niveaux sans utiliser les pipettes, en déplaçant uniquement les curseurs en bas de l'histogramme.

3. Utiliser l'outil "**Lasso**" pour sélectionner une partie de l'image à travailler, la maison très blanche en haut de la falaise.

Agrandir la zone à travailler avec lasso.

l'outil "Loupe" . Soyez précis en utilisant le

Si nécessaire ajouter une sélection en utilisant "Maj", ou bien supprimer une sélection en utilisant "Alt", clic gauche en même temps.

Utiliser le "Contour Progressif" afin de faire la transition entre la partie travaillée et la partie non travaillée de l'image. "Sélection-Modifier-Contour Progressif". Entrer la valeur souhaitée (environ 20 pour cette image, *qui fait 3600 px de large en réalité*), puis valider sur "OK".

Effectuer les réglages souhaités ("**Image-Réglages-Luminosité/Contraste**" pour assombrir la maison). Cliquer sur "Aperçu". Puis valider sur "OK". Puis "Sélection-Désélectionner".

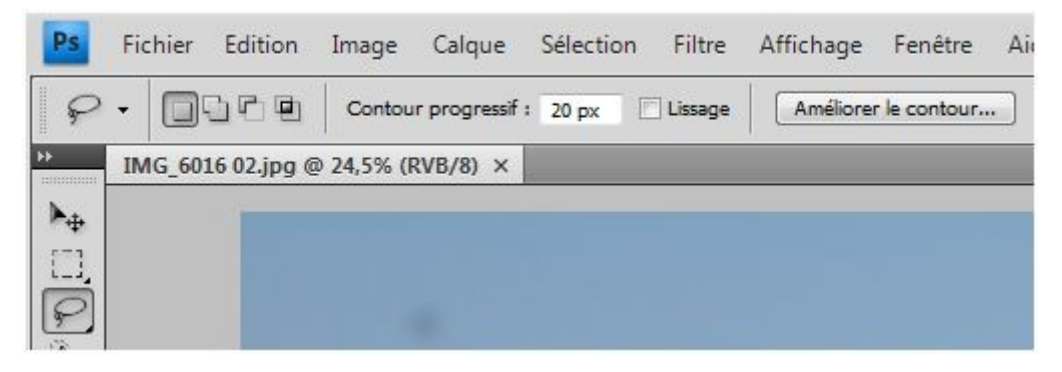

4. Utiliser l'outil "Correcteur" pour supprimer les taches de capteur (si nécessaire).

Choisir la taille de l'outil dans "Forme" en haut à gauche.

Se positionner près d'une tache puis "Alt+clic gauche", se positionner sur la tache puis "Clic Gauche".

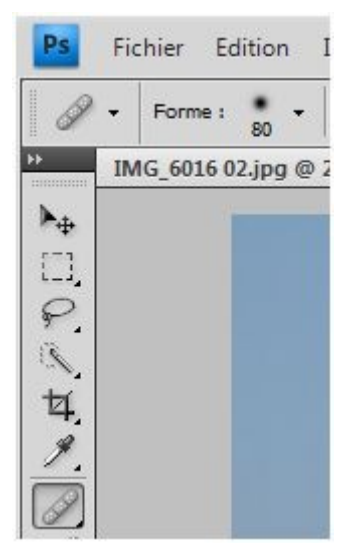

5. Utiliser l'outil "Pièce" pour supprimer le drapeau vert en bas de l'image.

Sélectionner la partie à supprimer (comme avec l'outil lasso plus haut, mais cette fois <u>pas de</u> <u>contour progressif</u>'), puis "Clic Gauche" sur la sélection, garder le clic appuyé, puis déplacer la sélection sur une partie de l'image choisie. Lâcher le clic puis "Sélection-Désélectionner".

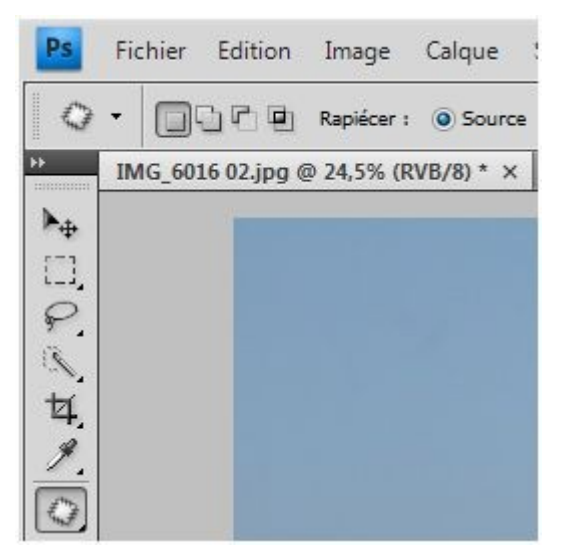

- 6. Régler la netteté de l'image si nécessaire, "**Filtre-Renforcement-Accentuation**". Régler le "Gain" 100% maxi. Puis le "Rayon" 3 maxi. Cliquez sur "Aperçu". Puis valider sur "OK".
- Une fois les retouches terminées, enregistrez la photo. "Fichier-Enregistrer sous", sélectionner "JPEG" puis "Enregistrer". Garder la "Qualité Maximum 12" puis valider sur "OK".

P.S : Les valeurs pour les réglages ci-dessus sont données à titre indicatif, il faut, bien sür, adapter les réglages en fonction de la photo.